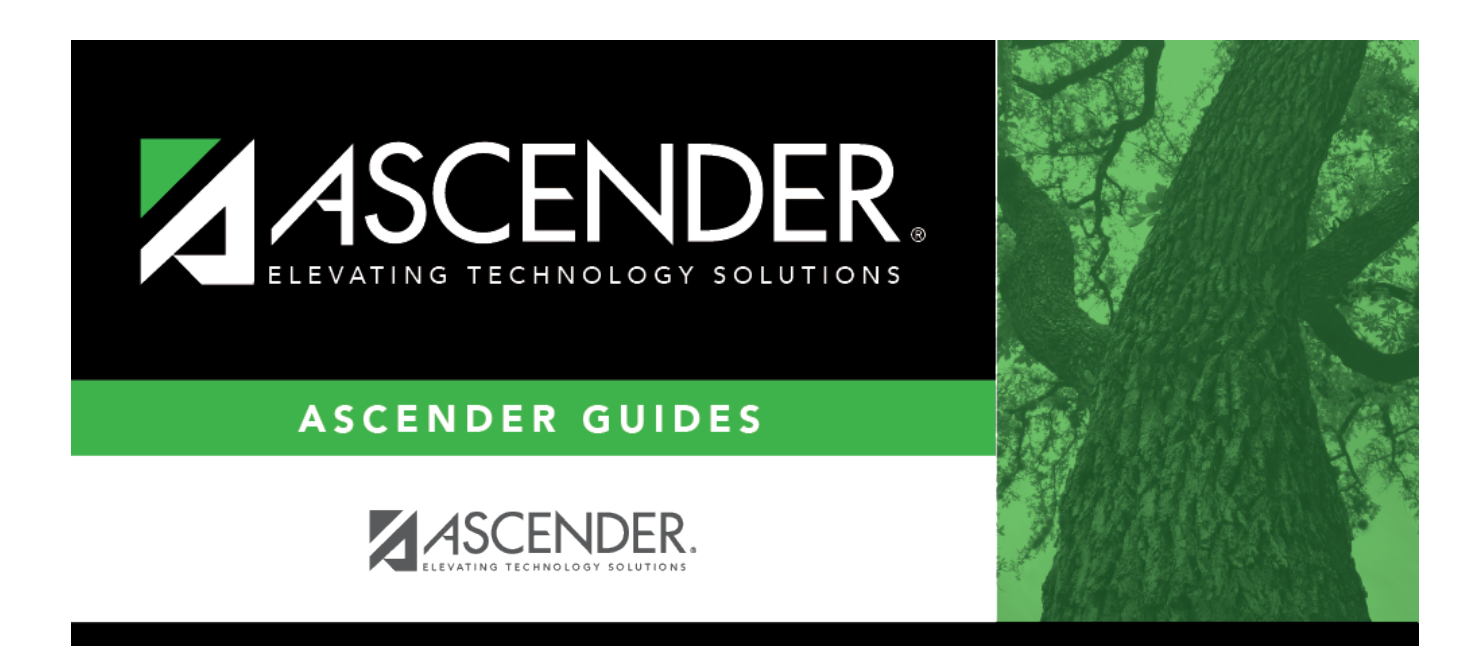

# registration\_childfind\_sppi12\_demoenroll

### **Table of Contents**

Information retrieved on this tab for an enrolled student is read-only and cannot be modified. Information can only be edited on *Registration > Maintenance > Demo1*.

| DEMOGRAPHICS / ENROLLMENT CHILD FIND DATA                                                   |                 |               |  |            |                         |
|---------------------------------------------------------------------------------------------|-----------------|---------------|--|------------|-------------------------|
| Demographic Information                                                                     |                 |               |  |            |                         |
| Name: HAILEY<br>First                                                                       | RENE<br>Middle  | SMITH<br>Last |  | Generation | Exclude from reporting: |
| Sex:   F   DOB:   04-06-2020   SSN:   123-45-6789   Texas Unique Stu ID:   Hispanic/Latino: |                 |               |  |            |                         |
| White: Black/African American: Asian: American Indian/Alaskan Native: Hawaiian/Pacific Isl: |                 |               |  |            |                         |
| Enrollment Information                                                                      |                 |               |  |            |                         |
| Grade:                                                                                      | ECI Start Date: |               |  |            | Instructional Track:    |

#### Retrieve a Student:

Click **Directory** to select a student from the directory.

#### Under **Demographic Enrollment** and **Enrollment Information**:

Information retrieved on this tab is for an enrolled student and is read-only and cannot be modified. Information can only be edited on *Registration > Maintenance > Demo1*.

**NOTE**: The **Grade** and **Instructional Track** fields will auto-populate with information from *Registration > Maintenance > Student Enrollment > Demo1*.

The **ECI Start Date** and **ECI Indicator Code** fields will auto-populate with information from *Registration > Maintenance > Student Enrollment > SpecEd* if a student has an active **ECI** record.

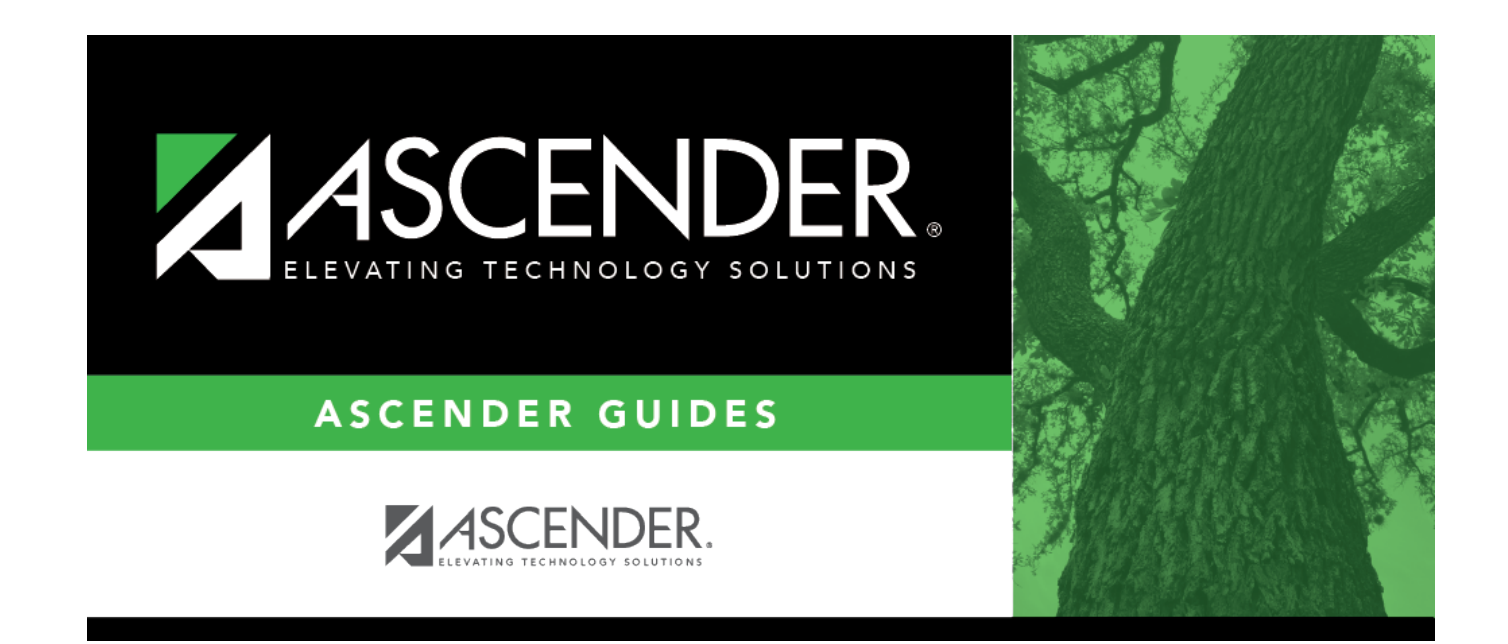

## **Back Cover**